## KRÓTKA INSTRUKCJA KORZYSTANIA Z IBUKA

Po zalogowaniu można wyszukać książkę.

| 🗥 IBUK libra                                                                                   | 🟛 UCZELNIA ŁAZARSKIEG | UCZELNIA ŁAZARSKIEGO (1087) - my IB         |                                     |                                     |                                   |                                                     |                                              | BUK 🦚       |                                       |         |  |
|------------------------------------------------------------------------------------------------|-----------------------|---------------------------------------------|-------------------------------------|-------------------------------------|-----------------------------------|-----------------------------------------------------|----------------------------------------------|-------------|---------------------------------------|---------|--|
| KATALOG 👩                                                                                      | zmień instytucję      | $\leq$                                      | prekariat                           | >                                   |                                   |                                                     | ⊗ C                                          | <b>L</b> W  | Vięcej opcji wyszuk                   | tiwania |  |
| <ul> <li>Publikacje, do których mam dostęp</li> <li>Wszystkie publikacje IBUK Libra</li> </ul> |                       |                                             | KSIĄŻKA                             |                                     |                                   |                                                     |                                              |             | PREZENT OD IBUK LIBRA                 |         |  |
|                                                                                                |                       | Prekariat                                   |                                     |                                     |                                   |                                                     | - PKE                                        |             |                                       |         |  |
| KATEGORIE                                                                                      |                       | SŁOWA KLUCZOWE                              |                                     |                                     |                                   |                                                     | DWCa<br>Digniew Lubieniecki                  |             |                                       |         |  |
| <ul> <li>Literatura akademicka i specjalistyczna</li> </ul>                                    |                       | prekariat                                   |                                     |                                     |                                   |                                                     | PRZECZYTAJ KSIĄŻKĘ MIESIĄCA                  |             |                                       |         |  |
| Czasopisma naukowe                                                                             |                       |                                             |                                     | ·,                                  | ·,                                |                                                     | POZOSTA                                      | 0.9 dpi 1.0 | 4 godz 19 min                         |         |  |
| Informacja naukowa                                                                             |                       |                                             |                                     |                                     |                                   |                                                     | POZOSTAL                                     | o y uni j u | 1 9002. 17 1111                       |         |  |
| Informatyka                                                                                    |                       |                                             |                                     |                                     |                                   |                                                     |                                              |             |                                       |         |  |
| Kryminalistyka                                                                                 |                       |                                             |                                     |                                     |                                   |                                                     |                                              |             |                                       |         |  |
| Medycyna                                                                                       |                       | OSTATINIO DODANE DO BIBLIOTEKT pokaž więcej |                                     |                                     |                                   |                                                     |                                              |             |                                       |         |  |
| Nauki ekonomiczne                                                                              |                       |                                             | let men                             | 115 more state                      | IF man                            |                                                     |                                              |             |                                       |         |  |
| Nauki natomativczne                                                                            |                       |                                             |                                     |                                     |                                   | UE Statester 4 (4) 2014                             | transfer theorem                             | 1 (1) 2014  | 3(45)+2014 on rest one<br>EKONOMETRIA |         |  |
| Nauki społeczne                                                                                | przyrodnicze          |                                             | EKONOMICZNA<br>BUSINESS INFORMATICS | EKONOMICZNA<br>BUSINESS INFORMATICS | O FINANSACH<br>FINANCIAL SCIENCES | Ekonomia XXI Wieku<br>Economics of the 21st Century | Społeczeństwo i Eko<br>Society and Economics | nomia       | ECONOMETRICS                          |         |  |
| Prawo                                                                                          |                       | <                                           | 4 (34) - 2014                       | 3(33)+2014                          | 3(20)-2014                        | 14 march                                            | Laur                                         | 14423       |                                       | >       |  |
| Sport                                                                                          |                       |                                             |                                     |                                     |                                   |                                                     |                                              | X           |                                       |         |  |
| Słowniki, leksykony,                                                                           | kompendia             |                                             |                                     |                                     |                                   |                                                     | and the second                               |             |                                       |         |  |

Po prawej stronie pojawia się informacja na temat wyszukanej książki.

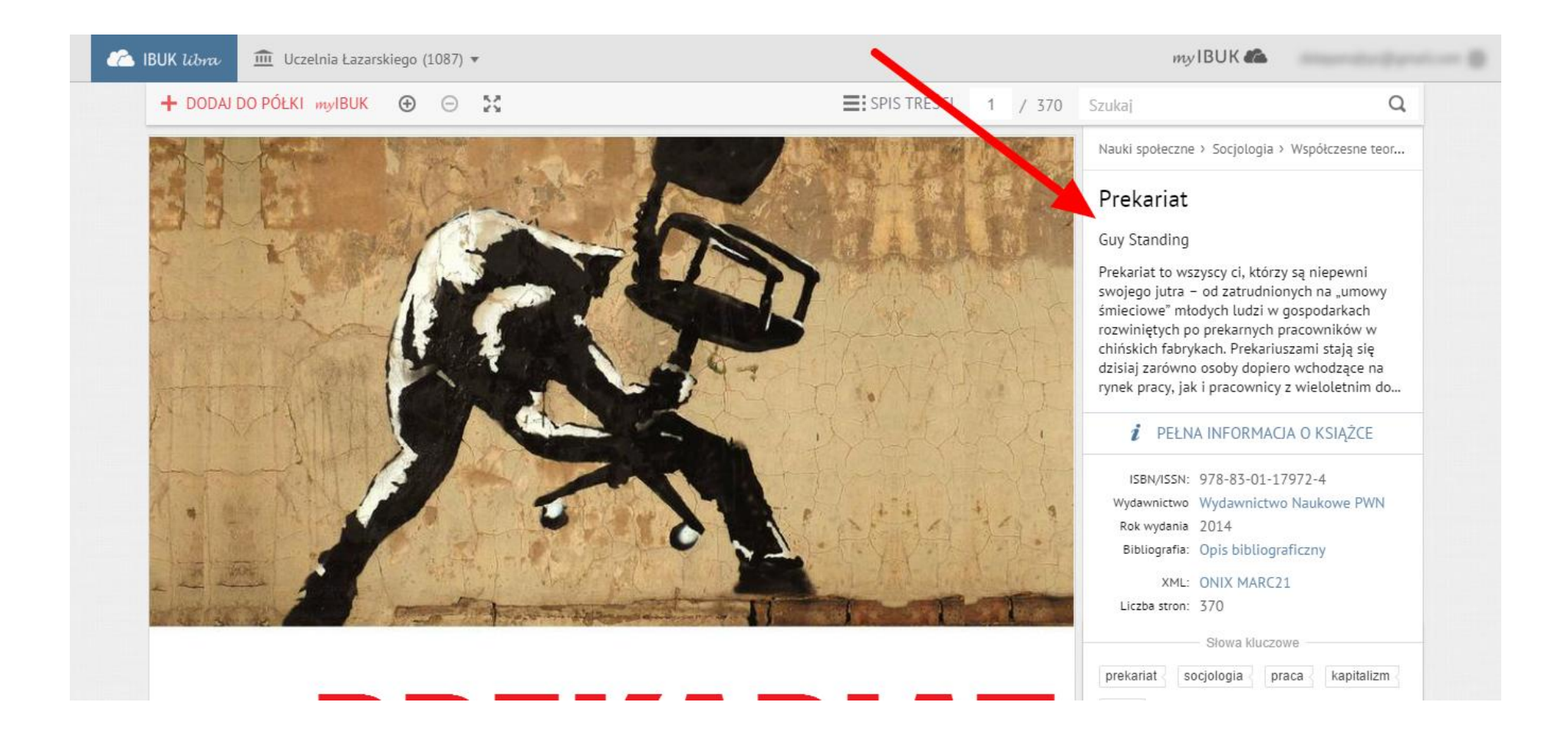

## Można powiększyć obraz na cały ekran.

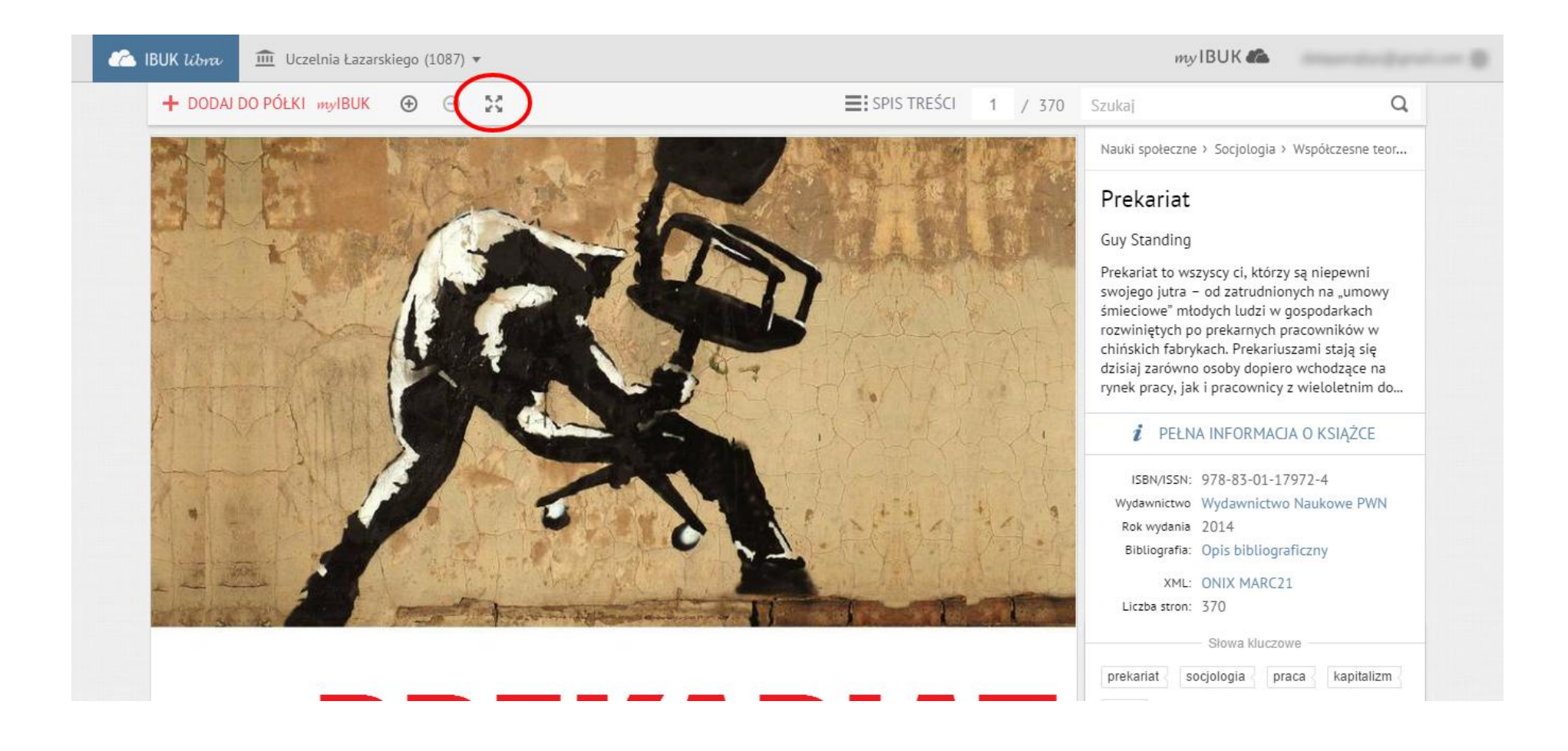

## Można dostosować powiększenie do potrzeb.

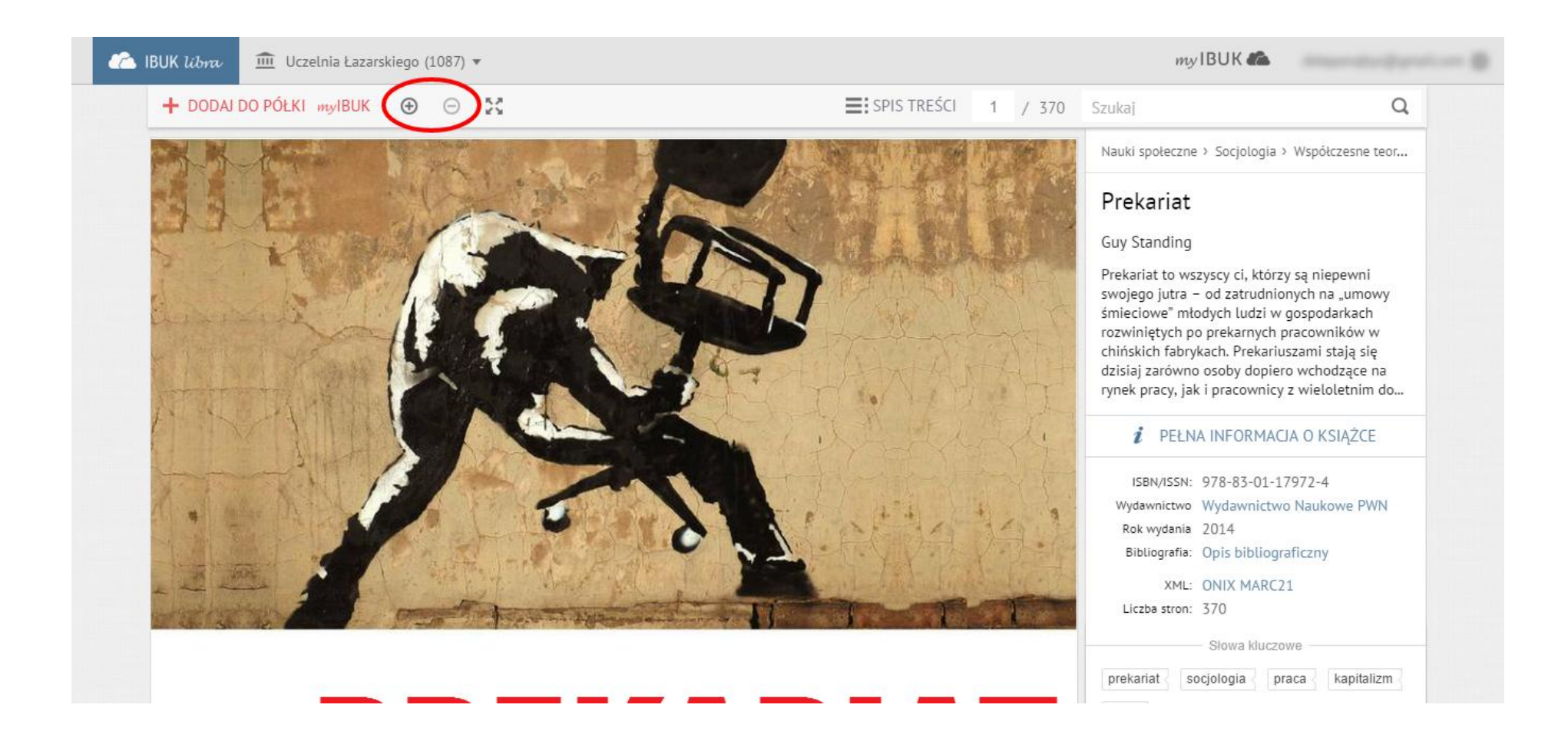

W celu uzyskania szybkiego dostępu do książki należy dodać ją do swojej półki w myIBUK. Umożliwia to także pracę z tekstem (tworzenie własnych notatek, zaznaczanie, zaawansowane przeszukiwanie treści).

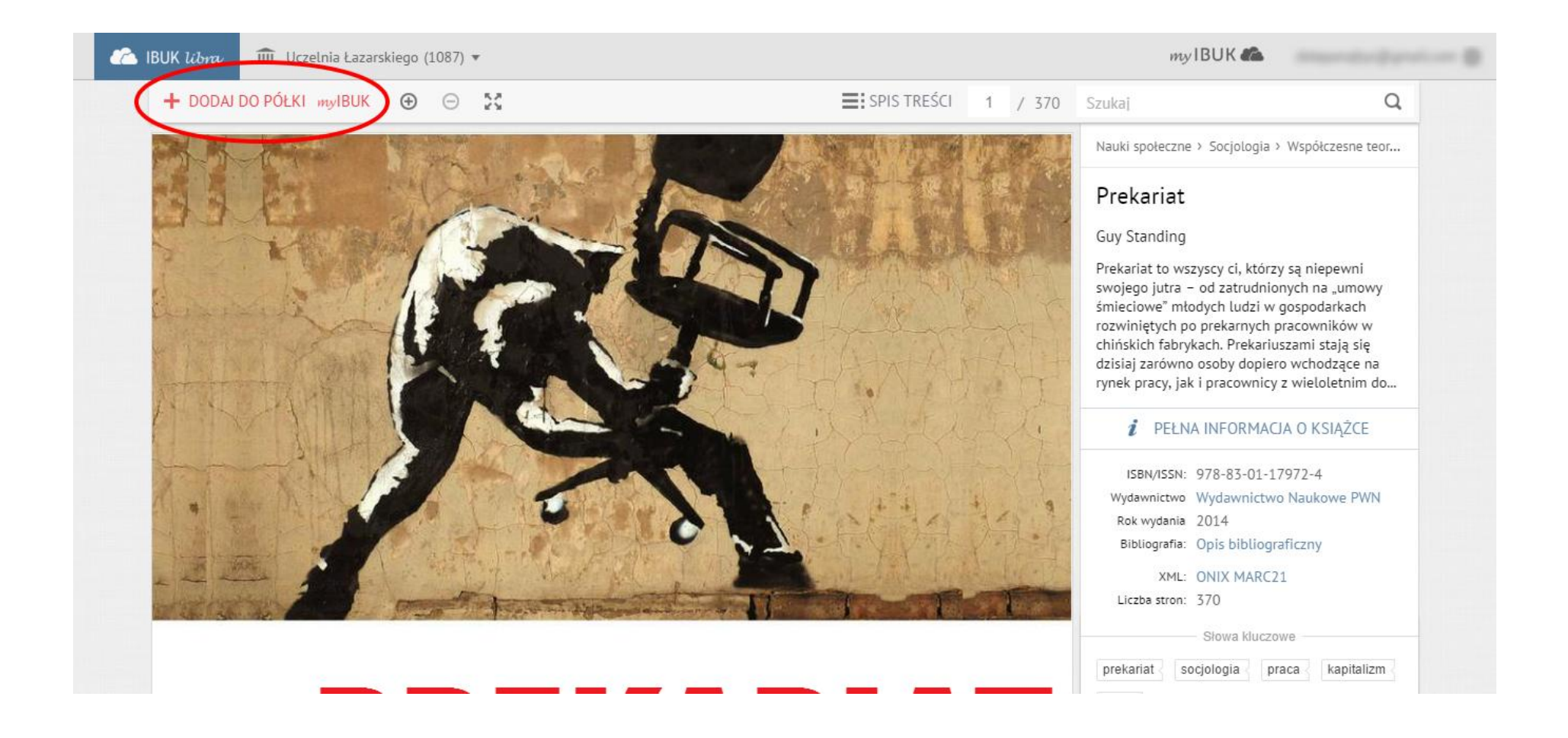

Półka myIBUK umożliwia szybki dostęp do dodanych wcześniej pozycji. Wystarczy wybrać książkę.

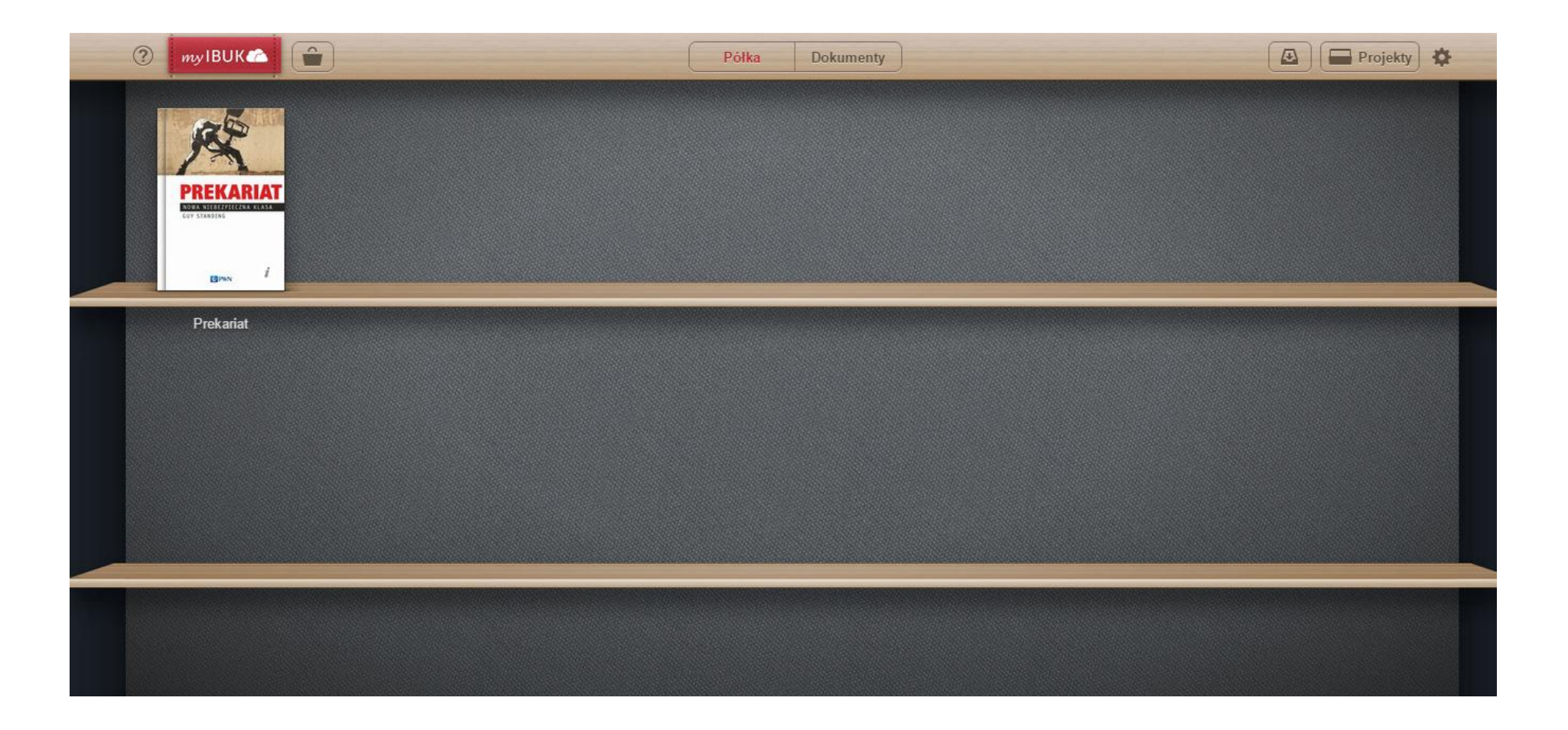

Po prawej stronie znajduje się pasek funkcji. Nie wszystkie funkcje są dostępne – nie ma możliwości drukowania, trybu offline, pobrania książki.

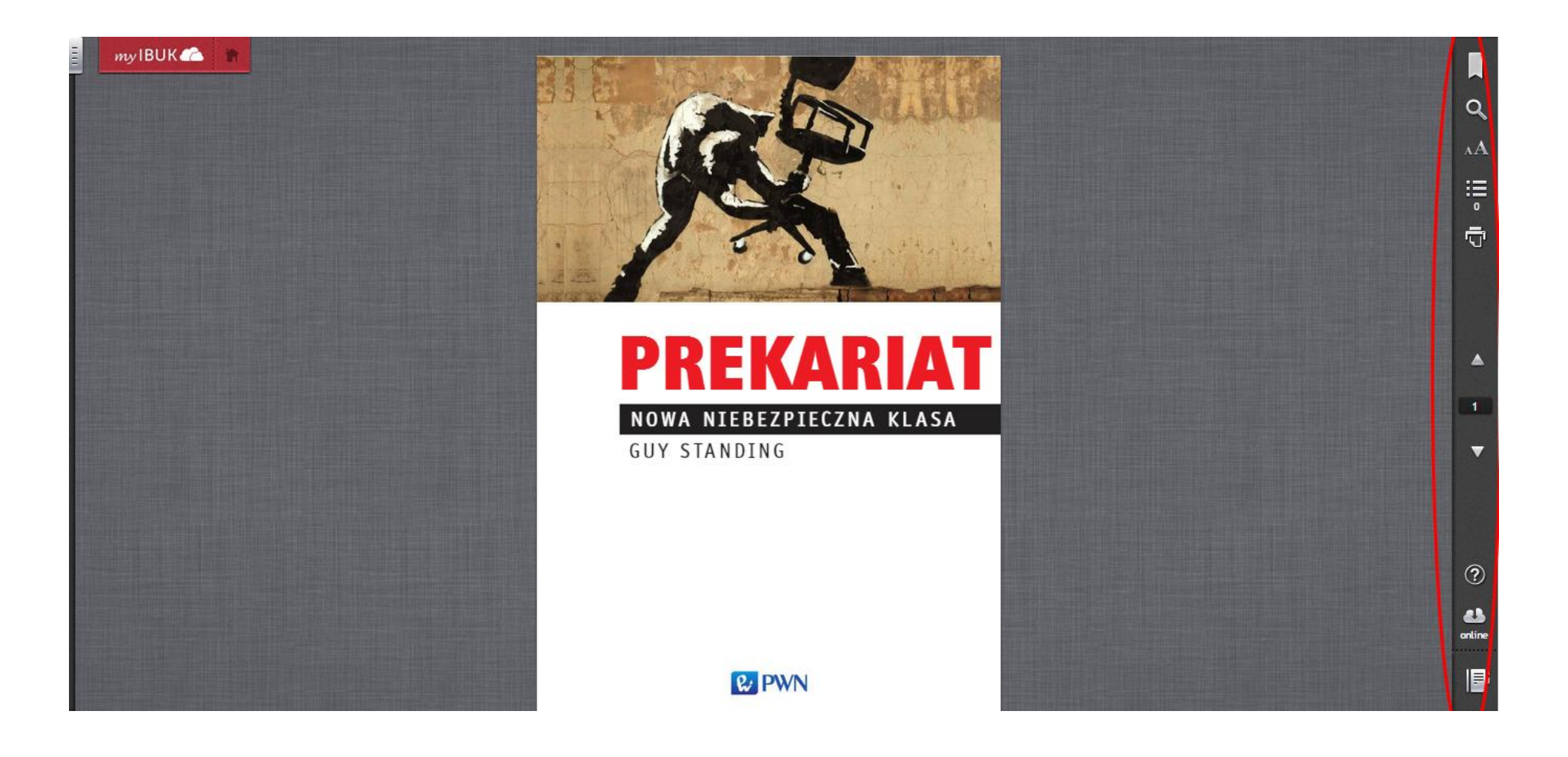

Aby uzyskać dokładne informacje, należy wybrać znak zapytania.

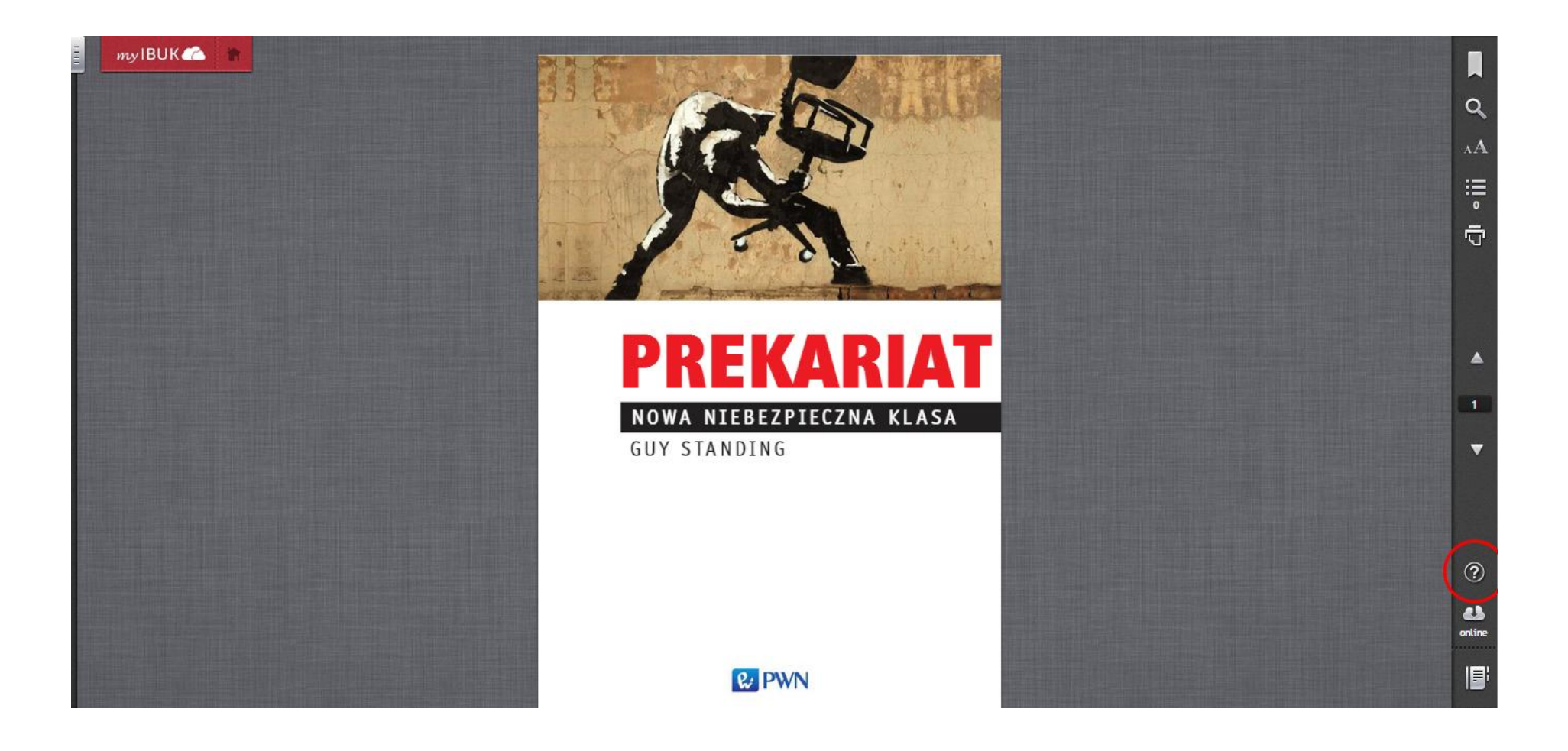

Nakładka opisuje funkcję każdego elementu menu.

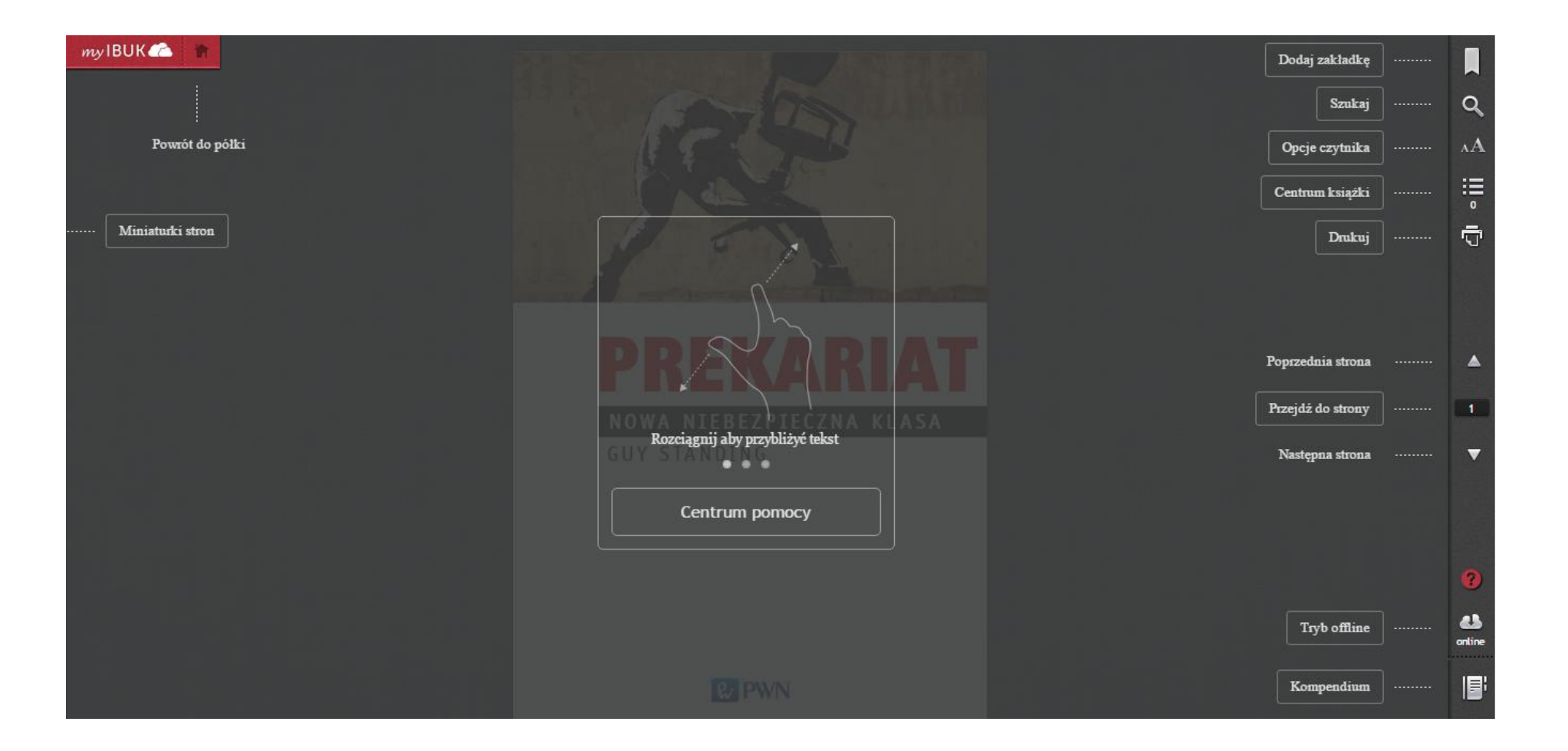

W celu dokładniejszych instrukcji można użyć opcji "Pomoc".

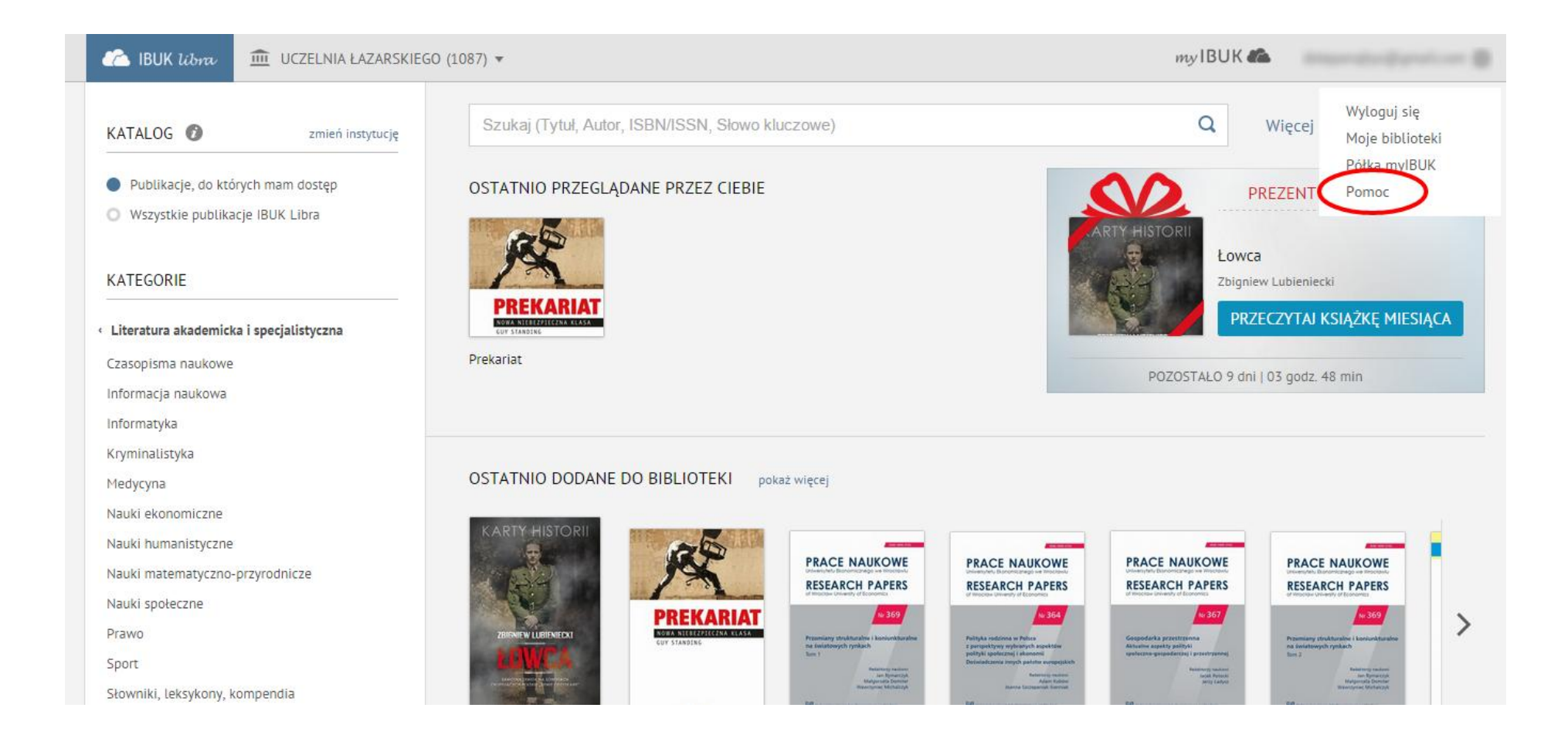